# **PayPalのお支払い手順** 栃ナビ!プラスNews (クレジットカード編)

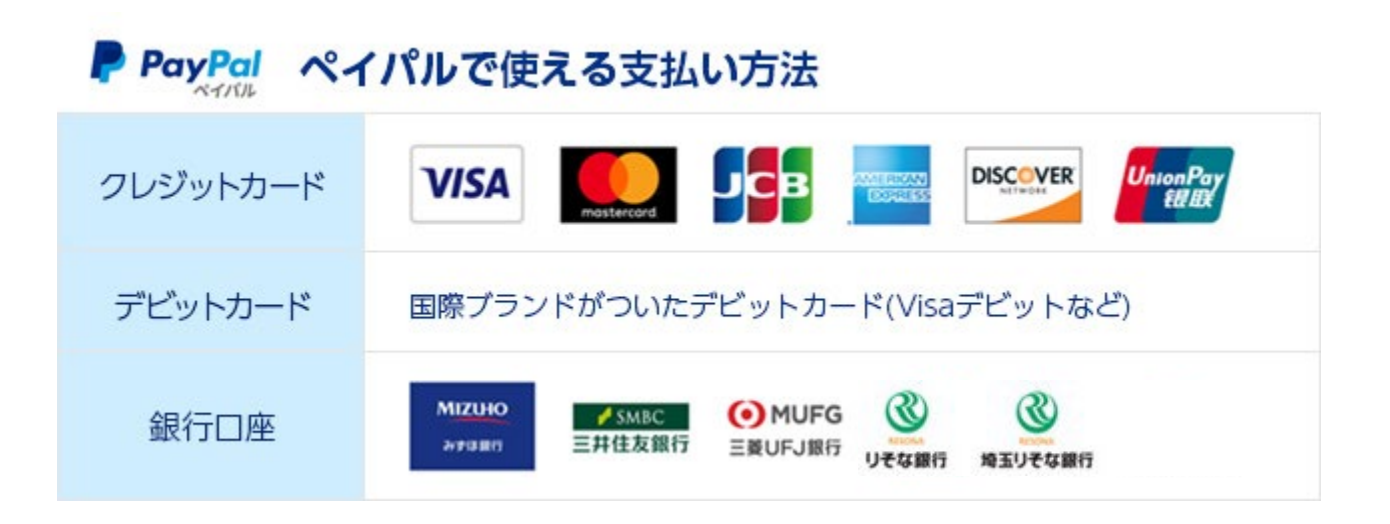

## 1. SMSトップから申込手続きへ

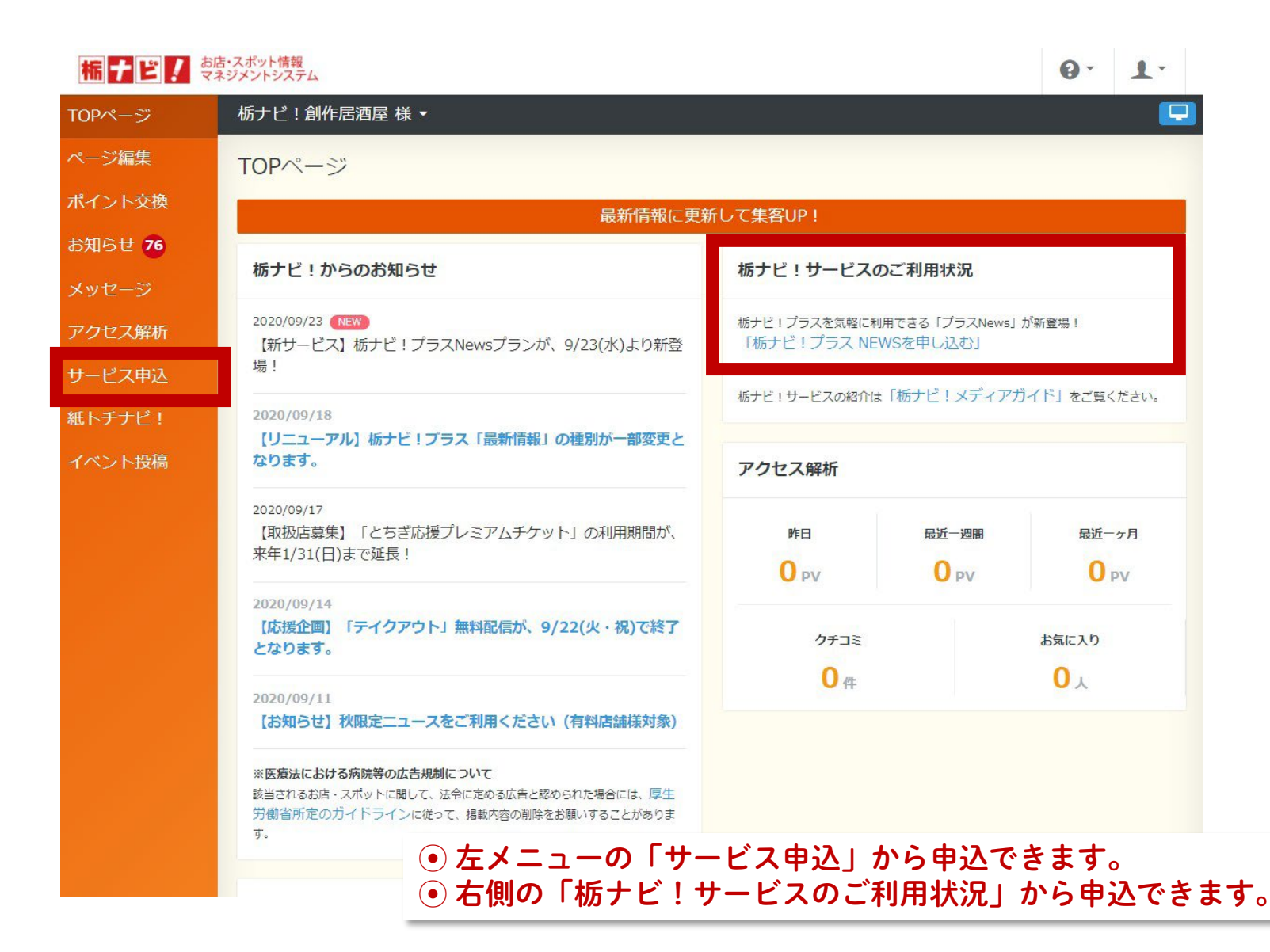

## 2. 栃ナビ!プラスNewsを申し込む!

| 柿ナビ!                                                  | ち・スポット情報<br>ドジメントシステム                                              | <b>栃ナビ!</b> <sup>お</sup> マ                                                               | 店・スポット情報<br>ネジメントシステム                                                                                                    | 0· 1· |
|-------------------------------------------------------|--------------------------------------------------------------------|------------------------------------------------------------------------------------------|----------------------------------------------------------------------------------------------------|-------|
| TOPページ                                                | 栃ナビ!創作居酒屋 様 ▼                                                      | TOPページ                                                                                   | 栃ナビ!ヨガスタジオ 様 ▼                                                                                                    |       |
| ページ編集<br>ポイント交換                                       | 栃ナビ!プラス NEWSを申し込む<br><sup>お支払いはPayPalが利用できます。</sup>                | ページ編集<br>ポイント交換                                                                          | 栃ナビ!プラス NEWSを申し込む<br><sup>お支払いはPayPalが利用できます。</sup>                                                                       |       |
| お知らせ <b>76</b><br>メッセージ<br>アクセス解析<br>サービス申込<br>紙トチナビ! | <b>ブラン 必須</b><br>選択してください 、<br>ご担当者 必須<br>※100文字まで入力できます           | <ul> <li>*知らせ 78</li> <li>ニージ</li> <li>アクセス解析</li> <li>サービス申込</li> <li>紙トチナビ!</li> </ul> | プラン <u>必須</u><br>栃ナビ!プラスNews300 ∨<br>・プラン名:栃ナビ!プラス NEWS300 ・月額:300円(税抜) ・配信数:月1本まで ・更析数:2回まで ・栃ナビ!トッブ:表示なし ・最新情報一覧表示:表示なし |       |
| <sup>1</sup> ⊙ プラン<br>News300                         | から、栃ナビ!プラス<br>、500、1000から選択!<br>連絡用電話番号 2/2<br>***角数字20文字まで入力できます。 | イベント投稿                                                                                   | ご担当者 必須         ※100文字まで入力できます         連絡用メールアドレス 必須         ※100文字まで入力できます                                               |       |
|                                                       | ご連絡事項                                                              |                                                                                          | 理略用電話番号<br>028-647-0011<br>・<br>半角数字20文字まで入力できます。<br>ご連絡事項                                                                | りで入力! |
|                                                       | ※500文字まで入力できます                                                     | サービス申込<br>紙トチナビ!                                                                         | 戻る確認す                                                                                                    | వ     |

## 3. オンライン決済「PayPal」を登録!

### 柿ナピノ お店・スポット情報マネジメントシステム 0. 1. 栃ナビ! ヨガスタジオ 様 ▼ ページ編集 栃ナビ!プラス NEWSを申し込む ポイント交換 プラン お知らせ 78 News300 ご担当者 アクセス解析 サービス申込 連絡用メールアドレス 紙トチナビ! イベント投稿 連絡用電話番号 ご連絡事項 PayPal サブスクリプション登録 より安全・簡単にお支払い 戻る 栃ナピ! 4 - F

| og in to your PayPal account - Google Ch | hrome <del>–</del>        |     | × | 👂 PayPalアカウントにログインします - Google Ch | nrome — 🗆                    |  |
|------------------------------------------|---------------------------|-----|---|-----------------------------------|------------------------------|--|
| paypal.com/checkoutnow?buttonS           | SessionID=20a4c9025a_mdu6 | mja |   | paypal.com/checkoutnow?button?    | SessionID=20a4c9025a_mdu6mja |  |
|                                          | 英語 日本語                    | :   | × |                                   | 英語 日本語                       |  |
| P PC                                     | □ 英語を常に翻訳                 |     |   |                                   | ✓ 英語を常に翻訳                    |  |
| Pay with                                 | Google Translate          |     |   | PayPa                             | Google Translate             |  |
| Email or mobile number                   |                           |     |   | アドレスまたは携帯電話番号                     | Cきます。                        |  |
| Forgot password?                         |                           |     |   | パスワード                             |                              |  |
| Log                                      | j in                      |     |   | パスリードをお忘れですか?                     | ンする                          |  |
| or                                       |                           |     |   | t                                 | Elt                          |  |
| Pay with Debit                           | or Credit Card            |     |   | デビットカードまたはク                       | レジットカードで支払う                  |  |
| 📕 🗸 English   Français   Español         | 中文                        |     |   | _                                 |                              |  |

### 5. 初めて登録する場合は、デビまたはクレカより!

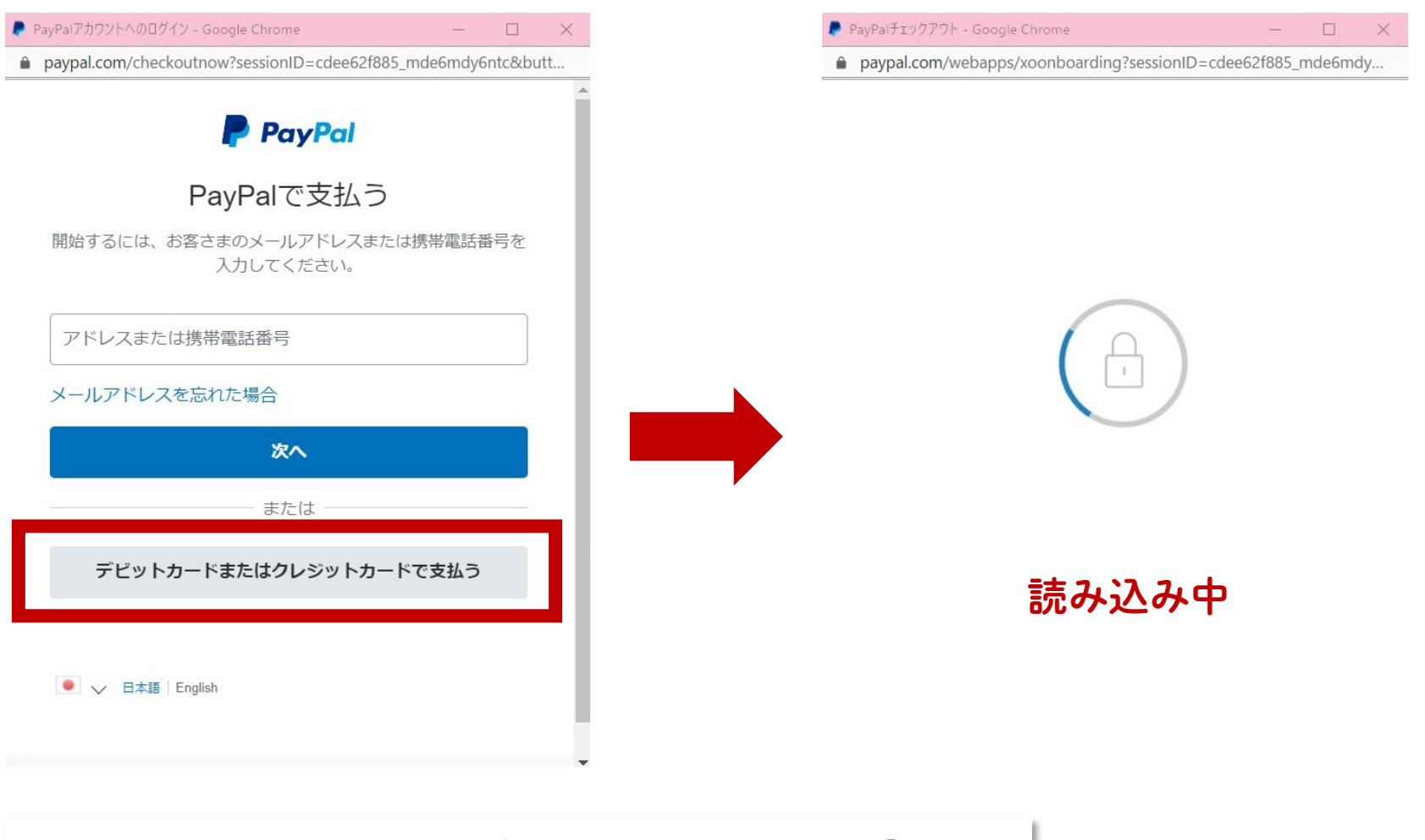

● 既にPayPalアカウントを持っている方は、アドレスor携帯を入力し「次へ」
 ● 初めて利用する方は、赤枠へ

## 6. クレジットカードを選択!

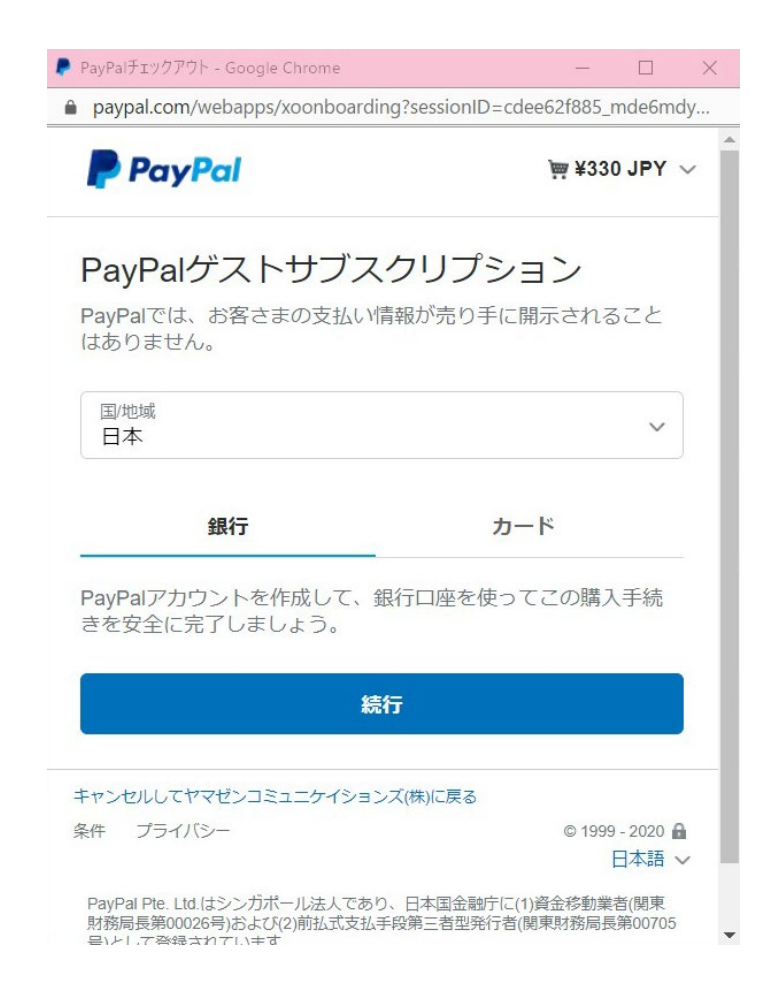

• 銀行・カードから選択

PayPalチェックアウト - Google Chrome × paypal.com/webapps/xoonboarding?sessionID=cdee62f885\_mde6mdy... PayPal ₩ ¥330 JPY ~ PayPalゲストサブスクリプション PayPalでは、お客さまの支払い情報が売り手に開示されること はありません。 国/地域 日本 銀行 カード 📨 🖅 👫 🌨 🗠 VISA カード番号 有効期限 セキュリティコード - 19 名 姓 請求先住所

● カードを選択

| PayPal                        | j₩ ¥330 JPY ~ | Î                                 | 建物名・階・部屋番号                                                                                         |
|-------------------------------|---------------|-----------------------------------|----------------------------------------------------------------------------------------------------|
|                               |               |                                   | ✓ 請求先住所に配送                                                                                         |
| 'ayPalゲストサブスグ                 | フリプション        |                                   | 連絡先情報                                                                                              |
| ayPalでは、お客さまの支払い情報<br>はありません。 | 服が売り手に開示されること |                                   | 電話のタイプ<br>モバイル ・ 81 090-                                                                           |
| 国/地域<br>日本                    | ~             |                                   | ×-11                                                                                               |
| 銀行                            | カード           | ● PayPalアカウ<br>ントを作成する<br>場合は「はい」 | お客さまに必要なセキュリティがあります。                                                                               |
| VISA 🚾 🚘 🌆 😅 🔤                |               | から作成します。                          | ┃ お客さまに最適な保護制度をご用意し <sup>−</sup><br>┃ います。                                                         |
| カード番号                         | VISA          |                                   | PayPalアカウントの作成は任意ですが、アカウントを作成する<br>と、条件を満たしているお買い物でPayPal買い手保護が適用す<br>れるほか、アカウントを使ってよりスピーディに購入手続きを |
| 有効期限                          | セキュリティコード     | ●作成しない場<br>合は「いいえ」                |                                                                                                    |
| 姓 栃木                          | 名トト           | を選択します。                           | ayraiアカウントを作成します。                                                                                  |
|                               |               |                                   | パスワードを入力                                                                                           |
| <b>俞求无住所</b><br>郵便番号          |               |                                   | <ul> <li>いいえ。今はアカウントを開設しません。</li> <li>私は18歳以上であることを認め、PayPalのプライバシーステートメ<br/>トに同意します。</li> </ul>   |
| 都道府県<br>栃木県                   | ~             |                                   | ヤマゼンコミュニケイションズ(株)への自動支払いに上記で入力したカードを使用                                                             |
| 市区町村                          |               |                                   |                                                                                                    |

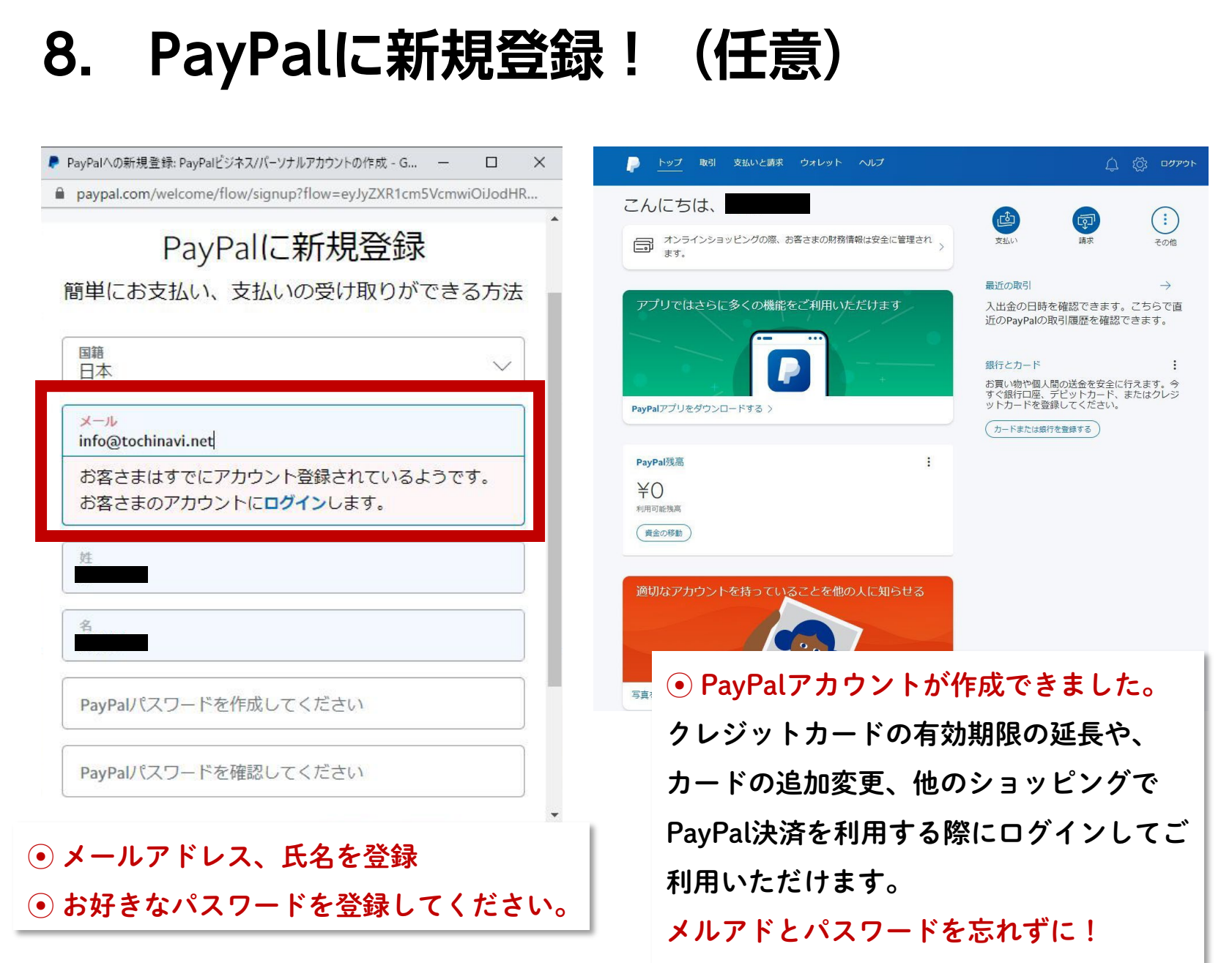

\_\_\_\_\_

| 9. ä           | お申込み完了!                                                      |                  |
|----------------|--------------------------------------------------------------|------------------|
| 栃ナピ!           | お店・スポット情報<br>マネジメントシステム                                      | 0· 1·            |
| FOPページ         | 栃ナビ!ヨガスタジオ 様 ▼                                               |                  |
| ページ編集          | 栃ナビ!プラス NEWSを申し込む                                            |                  |
| ペイント交換         | 栃ナビ!プラス NEWSのお申込みが完了いたしました。                                  |                  |
| S知らせ <b>78</b> |                                                              |                  |
| ッセージ           | 最新情報を登録する                                                    | ● オンライン決済が完了後、   |
| クセス解析          |                                                              | 「青いボタン」より最新情報が登録 |
| トチナビ!          |                                                              | できます。            |
| イント投稿          |                                                              |                  |
|                |                                                              |                  |
|                |                                                              |                  |
|                |                                                              |                  |
|                |                                                              |                  |
|                | 柿ナピノ                                                         |                  |
|                | お問い合わせ<br>TEL:028-647-0011 営業:10:00~18:00(月~金) Mail:info@tod | ochinavi.net     |
|                | ©Yamazen Communications Co.,Ltd, All Rights Reserved         |                  |
|                | PR                                                           | ~                |
|                |                                                              |                  |

| 10.                                        | 最新情報を登録する                                                                                                    | <u>!</u>                                                       |
|--------------------------------------------|----------------------------------------------------------------------------------------------------|----------------------------------------------------------------|
| 橋ナピノ                                       | 店・スポット情報<br>ネジメントシステム                                                                                                    | L×                                                             |
| TOPページ                                     | 栃ナビ!ヨガスタジオ 様 ▼                                                                                                    | ● さっそく、登録してみよう!                                                |
| ページ編集<br>プロフィール                            | 最新情報を編集する<br>ぁと <b>2</b> 回編集できます。                                                                                                |                                                                |
| 店名・ジャンル<br>基本情報<br>アクセス情報<br>PR情報          | 11/20(金)まで「秋限定ニュース」が配信できます!(有料店舗様対象<br>※栃ナビ!がテーマにふさわしくないと判断した場合、「お知らせ」に切<br>させていただきますので、必ず下記のご案内をご確認の上ご利用ください<br>>>「秋限定ニュース」について | 本文 28月                                                         |
| NEW コロナ対策宣言<br>クーポン<br>こだわり                | 有効性 <u>必須</u><br>公開する マ                                                                                                    |                                                                |
| プラスメニュー<br><b>最新情報</b><br>求人情報<br>フォトギャラリー | 掲載期間 230<br>2020 / 9 / 23 , 0 : 0 ~<br>2020 / 10 / 23 , 23 : 59<br>※掲載期間はご変更可能です。                                                | × 300文字まで入力できます                                                |
| ランチマニア<br>宴会マニア<br>動画<br><b>クチコミ返信</b>     | 最新情報種別 <u>必須</u><br>選択してください ↓<br>≫ 掲載例はこちら                                                                                      | 開催期間 無制限 >                                                     |
| ポイント交換<br>お知らせ <b>78</b>                   | <b>タイトル 必須</b><br>※20文字まで入力できます                                                                                                  | イメージ       ファイルを選択       選択されていません       ※GIF・JPEG・PNG形式、3MB以内 |
|                                            |                                                                                                    | 戻る<br>確認する                                                     |
|                                            |                                                                                                    |                                                                |

## 11. プラスNewsの申込状況が表示される!

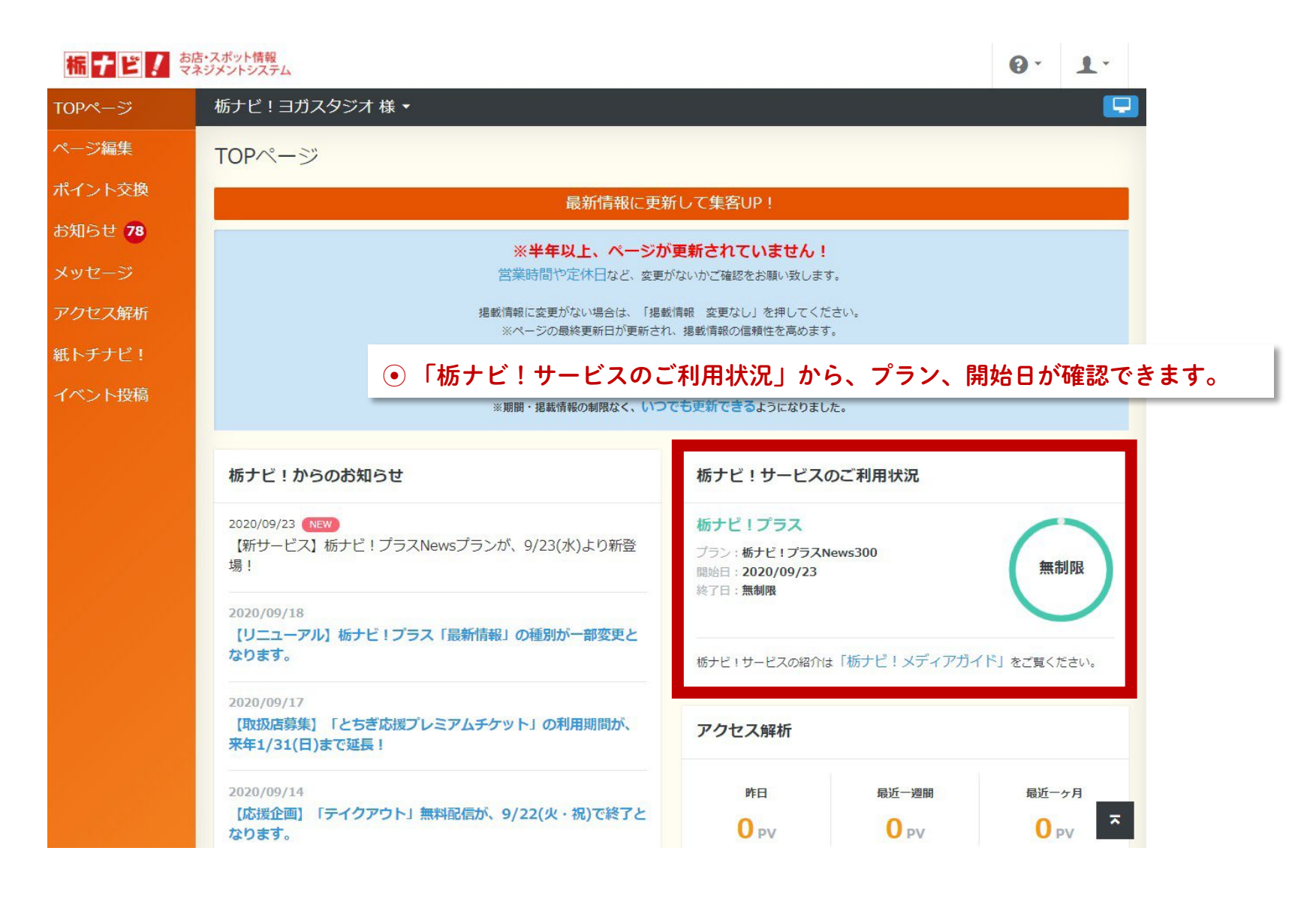

## 12. 申込み確認メールが届きます!

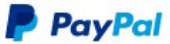

様

#### 自動支払いが設定されました

ヤマゼンコミュニケイションズ(株)への自動支払いが設定されました。設定情報は以下のとおりです。

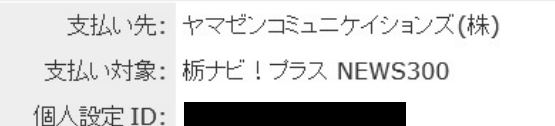

お客さまが設定した自動支払いについて

| 各サイクルの支払い金<br>額: | ¥330 JPY                      |
|------------------|-------------------------------|
| 請求サイクル:          | 毎月                            |
| 支払い開始:           | 2020年9月23日                    |
| 資金源:             | Visa クレジットカード XXXX-XXXX-XXXX- |

次回は PayPal をご利用ください。

より安全・簡単なお支払いの方法です。

お客さまの財務情報は保管され、お支払い時に売り手側と共有されることはありません。

#### アカウントを作成してください。

契約を変更またはキャンセルするには、ヤマゼンコミュニケイションズ(株)にご連絡ください。PayPalカスタマーサ ービスにお電話(1-888-221-1161)いただくこともできます。姓名、電話番号またはメールアドレス、クレジットカ ードの末尾 4 桁をお知らせいただく必要があります。

お客さまの支払いは、<u>PayPal ユーザー規約</u>に基づいて行われました。

PayPalから、自動支払いが設定されました。の完了メールが届きます。

自動支払いとは! 月払いでご利用できるサブスクリプ ションサービスが、ご指定のクレジッ トカード・銀行にて自動支払いとなり ます。

| ま店・スポッ<br>マネジメント | ▶情報<br>システム     |             |           |        | 0.1      | e          |      |       |
|------------------|-----------------|-------------|-----------|--------|----------|------------|------|-------|
| とんき              | ₹<br>様          |             |           |        |          |            |      |       |
| 栃っ               | ⊢ビ!プラス NEV      | WSを申し込む     |           |        |          |            |      |       |
| 換お支持             | ムいはPayPalがご利用にな | れます。        |           |        |          |            |      |       |
| 0                | 契約中のプラン         |             |           |        |          |            |      |       |
| 栃                | ナビ!プラスNews300   |             |           |        |          |            |      |       |
| र्म टा           | 希望のお手続き 必須      | ● ご希望の      | お手続きが     | から、    | 「プラン角    | <b>释約」</b> | をお選び | べください |
| iک               | プラン解約 🖌         |             |           |        |          |            |      |       |
| ! 差:             | をえない範囲で構わないの    | で、今後のサービス向上 | のためにキャンセル | なされた理由 | 由をお聞かせいた |            |      |       |
| 稿                | ブイルは辛いです。 約3    |             |           |        |          |            |      |       |
|                  |                 |             |           |        |          |            |      |       |
|                  |                 |             |           |        |          |            |      |       |
|                  | 00文文主で入力できます    |             |           |        |          | le l       |      |       |
|                  | WXT&CV/CC&3     |             |           |        |          |            |      |       |
|                  | 戻る              |             |           | 確認する   |          |            |      |       |
|                  |                 |             |           |        |          |            |      |       |